# auickbooks.

## QuickBooks Online Foundations

TAD Gaming Services LLC

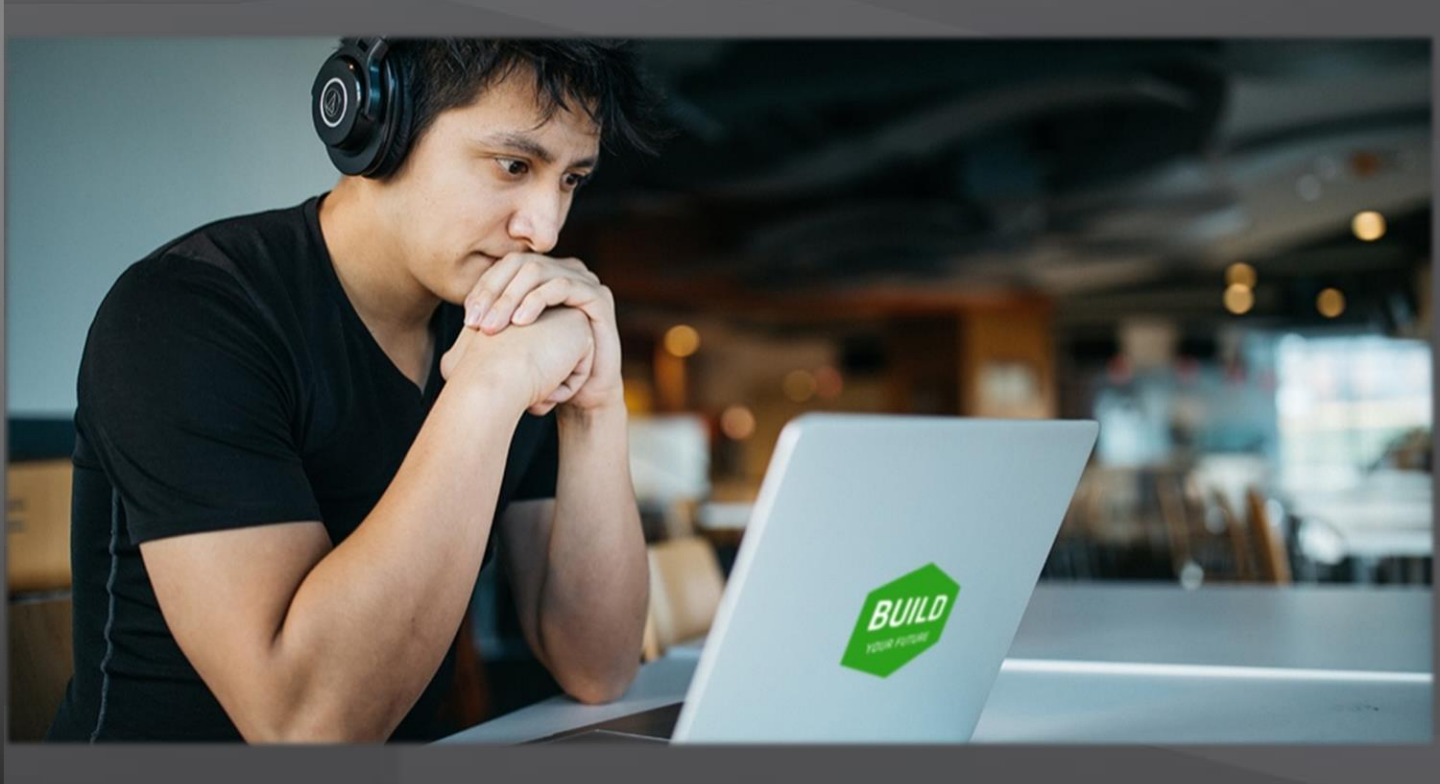

© 2022 Intuit Inc.

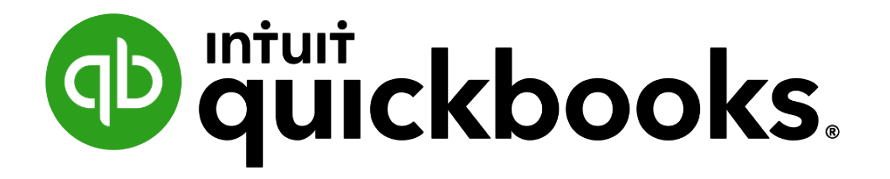

## **QuickBooks Online Foundations**

presented by

## (Your Name) (High School/College Name)

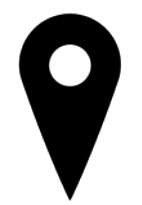

(Address)

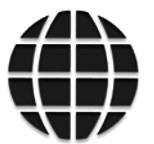

(Website)

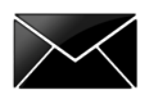

(Email)

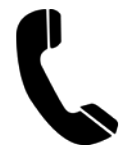

(Phone)

#### Copyright

Copyright 2022 Intuit, Inc. All rights reserved Intuit, Inc. 5601 Headquarters Drive Plano, TX 75024

2022 Intuit, Inc. All rights reserved. Intuit, the Intuit logo, Intuit ProLine, Lacerte, ProAdvisor, ProSeries and QuickBooks, among others, are trademark or registered trademarks of Intuit, Inc. in the United States and other countries. Other Parties' marks are the property of their respective owners.

#### **Trademark Acknowledgments**

The publications distributed by Intuit, Inc. are intended to assist accounting professionals, educators and students by providing current and accurate information. However, no assurance is given that the information is comprehensive in its coverage or that it is suitable in dealing with a particular situation. Accordingly, the information provided should not be relied upon as a substitute for independent research. Intuit, Inc. does not render any accounting, legal or other professional advice, nor does it have any responsibility for updating or revising any information presented herein. Intuit, Inc. cannot warrant the material contained herein will continue to be accurate nor that it is completely free of errors when published. Readers should verify statements before relying on them.

## 

#### Important Information about the Structure of this Training

Our QuickBooks Online Training is intended as the foundation for using QuickBooks<sup>®</sup> as a bookkeeping, business management and cash flow building tool. The material provides a critical basis for establishing bookkeeping best practices and ensuring accurate financial information.

#### Please ask questions throughout the presentation.

In addition to what you will learn today this manual is a

post-training reference guide.

We are happy you are here and look forward to helping you master QuickBooks! The most important reason to advance our knowledge of QuickBooks<sup>®</sup> and basic bookkeeping principles, whether you are a business owner or employee, is to improve business performance.

#### While we identify specific learning objectives at the beginning of each section,

#### **3** Overall Objectives include:

- Introduction to basic features in QuickBooks and how they apply to best practice bookkeeping principles.
- 2. How to effectively and efficiently use QuickBooks to manage daily bookkeeping tasks and develop an understanding of how the data is entered, processed and reviewed.
- 3. How to customize QuickBooks to meet the specific needs of a business.

#### Why we teach Cash Flow with QuickBooks®

Business owners typically identify Cash Flow as their number one area of concern. QuickBooks Accounting Software, when utilized correctly, allows users to run Cash Flow projections and develop a Cash Flow management strategy to prevent shortfalls. This training will help participants develop a strong knowledge base of how to use QuickBooks reports to manage a business and build cash flow.

The foundation of business success is in the daily use of accurate, real-time financial data. *"What we measure, we manage; what we manage, we improve."* 

### It is important to focus on the areas of our business that contribute most to profitability. QuickBooks helps us quickly identify areas of focus if we know where to look.

The 80/20 rule, the 'Pareto Principle', is a powerful concept that consistently rings true.

In most cases, 20% of our customers generate 80% of our net profit. At the same time, 20% of the goods or services we sell contribute 80% of our revenue, etc. You get the idea.

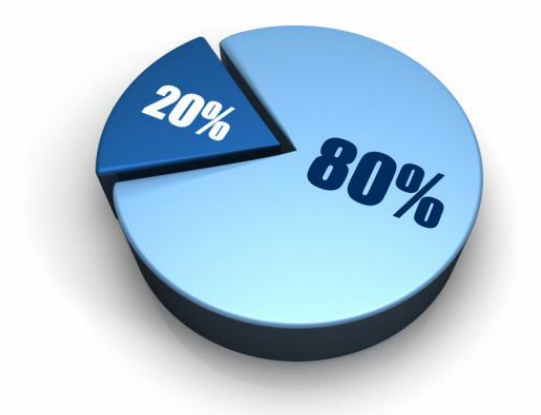

The most important aspect of accurate financial data is the action plan it creates.

By generating daily reports that uncover the best customers, jobs, services, or products, you will soon see how you can refocus internal efforts on doing highly valuable work.

Accurate real-time data with one click access to reports, is an enormous benefit of using QuickBooks<sup>®</sup> Online the 'right-way'.

| Section 1 – Getting Started                                        | 10  |
|--------------------------------------------------------------------|-----|
| Objectives                                                         | 11  |
| Features                                                           | 12  |
| Subscriptions                                                      | 17  |
| Student Setup                                                      | 18  |
| About TAD Gaming Services, LLC                                     | 22  |
| Navigation                                                         | 25  |
| Practice Test                                                      | 36  |
| Case Study Activities                                              | 37  |
| Section 2 – Set Up Your New QuickBooks <sup>®</sup> Online Company | 39  |
| Objectives                                                         | 40  |
| Account and Settings                                               | 41  |
| Manage Users                                                       | 59  |
| Lists                                                              | 63  |
| Chart of Accounts                                                  | 65  |
| Beginning Balances                                                 | 74  |
| Historical Transactions                                            | 76  |
| Recurring Transactions                                             | 78  |
| Products and Services                                              | 80  |
| Practice Test                                                      | 85  |
| Case Study Activities                                              | 86  |
| Section 3 - Custom Reports                                         | 99  |
| Objectives                                                         | 100 |
| Balance Sheet                                                      | 101 |
| Profit & Loss                                                      | 107 |
| Audit Log                                                          | 111 |
| Ask My Accountant                                                  | 113 |
| Practice Test                                                      | 114 |
| Case Study Activities                                              | 115 |

| <u>Section 4 – Accounts Payable (A/P)</u> | 118 |
|-------------------------------------------|-----|
| Objectives                                | 119 |
| Vendor Center                             | 121 |
| Contractors                               | 125 |
| Expenses                                  | 126 |
| Checks                                    | 127 |
| Bills                                     | 128 |
| Pay Bills                                 | 129 |
| Print Checks                              | 130 |
| A/P Reports                               | 132 |
| Practice Test                             | 133 |
| Case Study Activities                     | 134 |
| Section 5 – Accounts Receivable (A/R)     | 147 |
| Objectives                                | 148 |
| Customer Center                           | 149 |
| Sales Receipts                            | 157 |
| Invoices                                  | 158 |
| Receive Payments                          | 159 |
| Bank Deposits                             | 161 |
| Sales and A/R Reports                     | 162 |
| Statements                                | 165 |
| Practice Test                             | 167 |
| Case Study Activities                     | 168 |

| Section 6 – Bank & Credit Card Accounts             | 180 |
|-----------------------------------------------------|-----|
| Objective                                           | 181 |
| Connect Accounts                                    | 183 |
| Banking                                             | 185 |
| Transfers                                           | 191 |
| Reconcile Accounts                                  | 192 |
| Practice Test                                       | 195 |
| Case Study Activities                               | 196 |
| Section 7 – Budgeting                               | 215 |
| Objectives                                          | 216 |
| Creating a Budget                                   | 217 |
| Budget Reports                                      | 219 |
| Practice Test                                       | 220 |
| Case Study Activities                               | 221 |
| Section 8 – Final Review                            | 225 |
| <u>Appendices</u>                                   |     |
| <u>Appendix A – Lists &amp; More</u>                | 232 |
| Appendix B – Glossary of Terms & Keyboard Shortcuts | 236 |
| Appendix C - Resources                              | 241 |